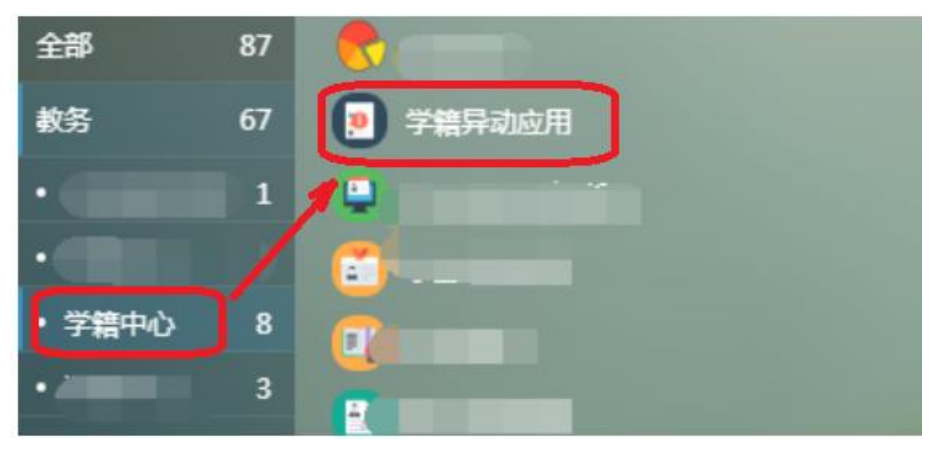

1-1

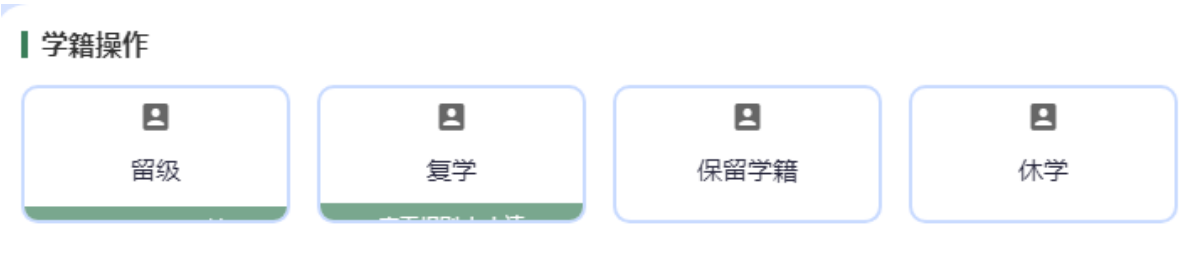

1-2

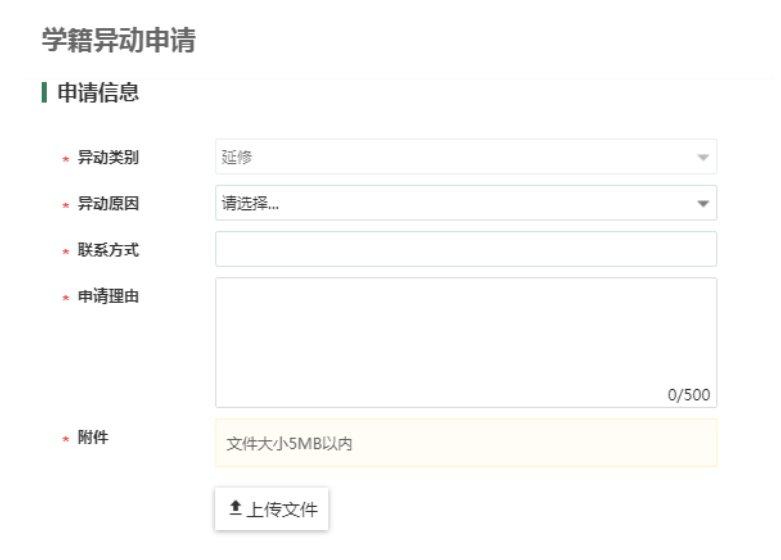

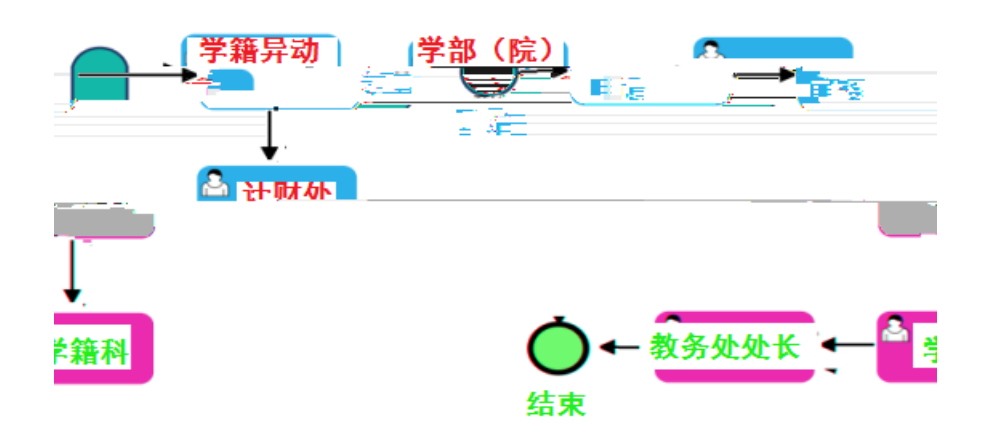